# ログイン画面

ブラウザの自動翻訳機能をONにした状態で予約ページを利用すると、 予約日時が正しくデータベースに保存されません。

ブラウザの自動翻訳機能はONにしないようお願いします。

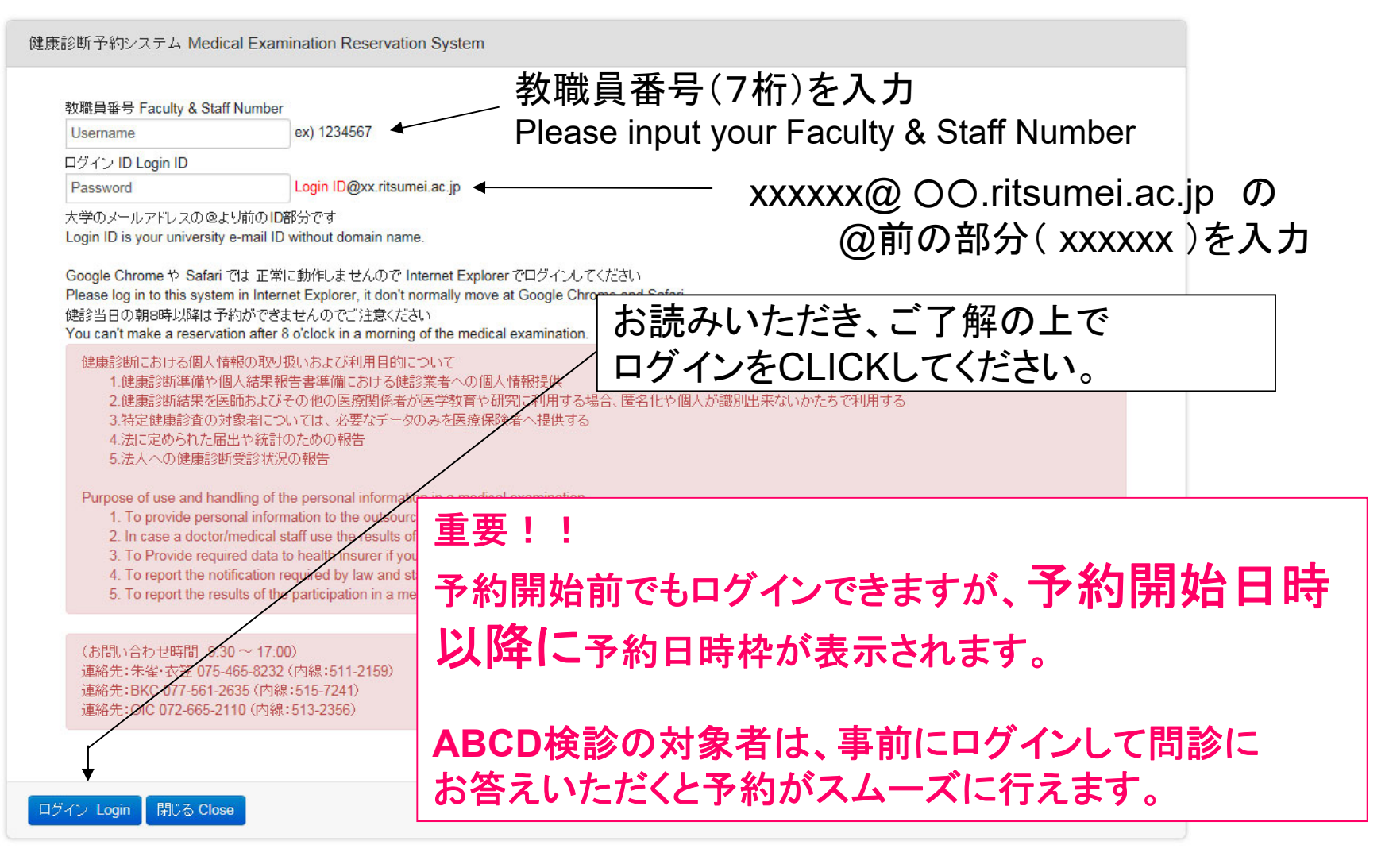

1

# 健康診断についての確認画面

健康診断予約システム Medical Examination Reservation System

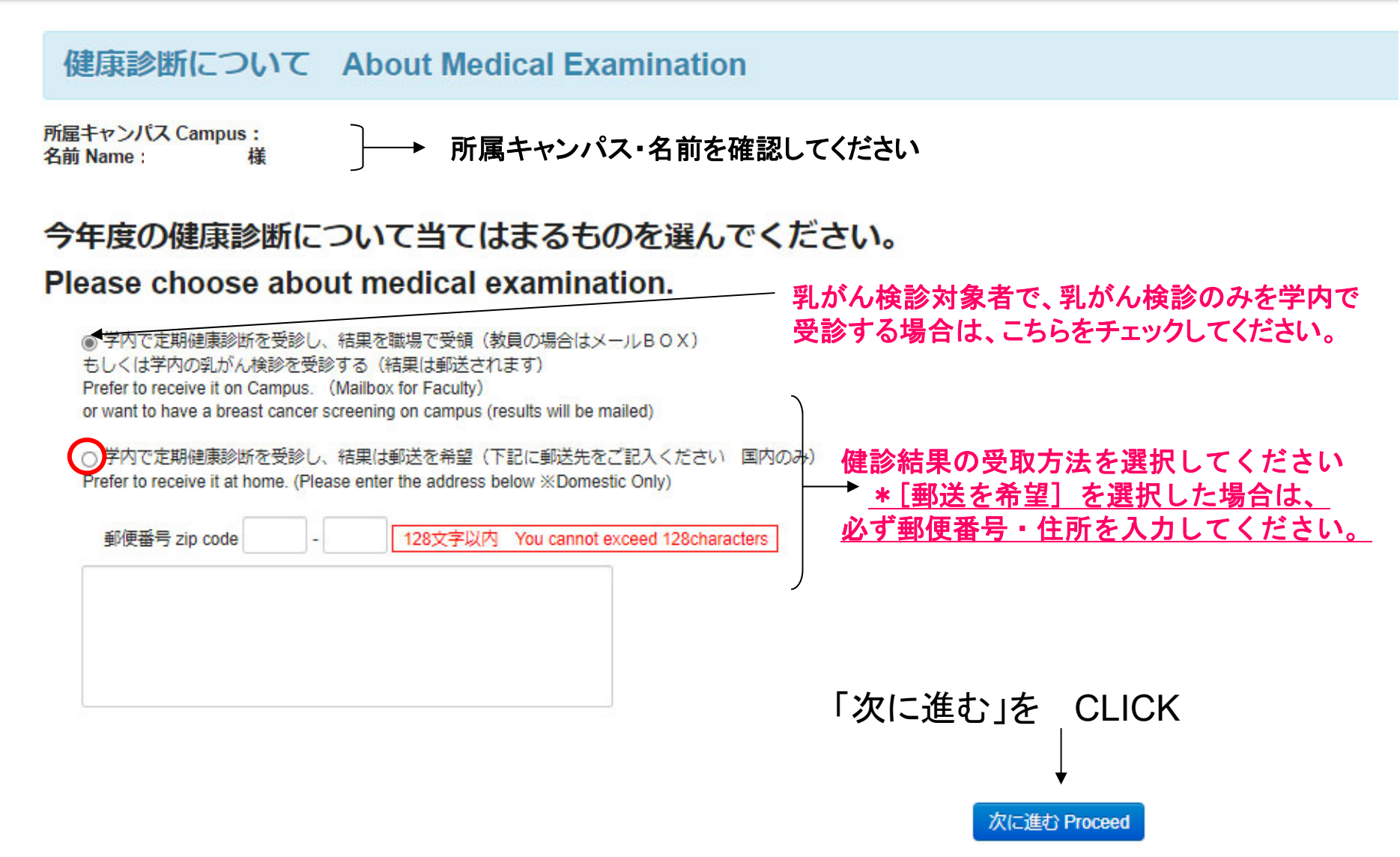

# \*健康診断についての確認画面の下位に50歳以上の男性対象者のみ表示あり

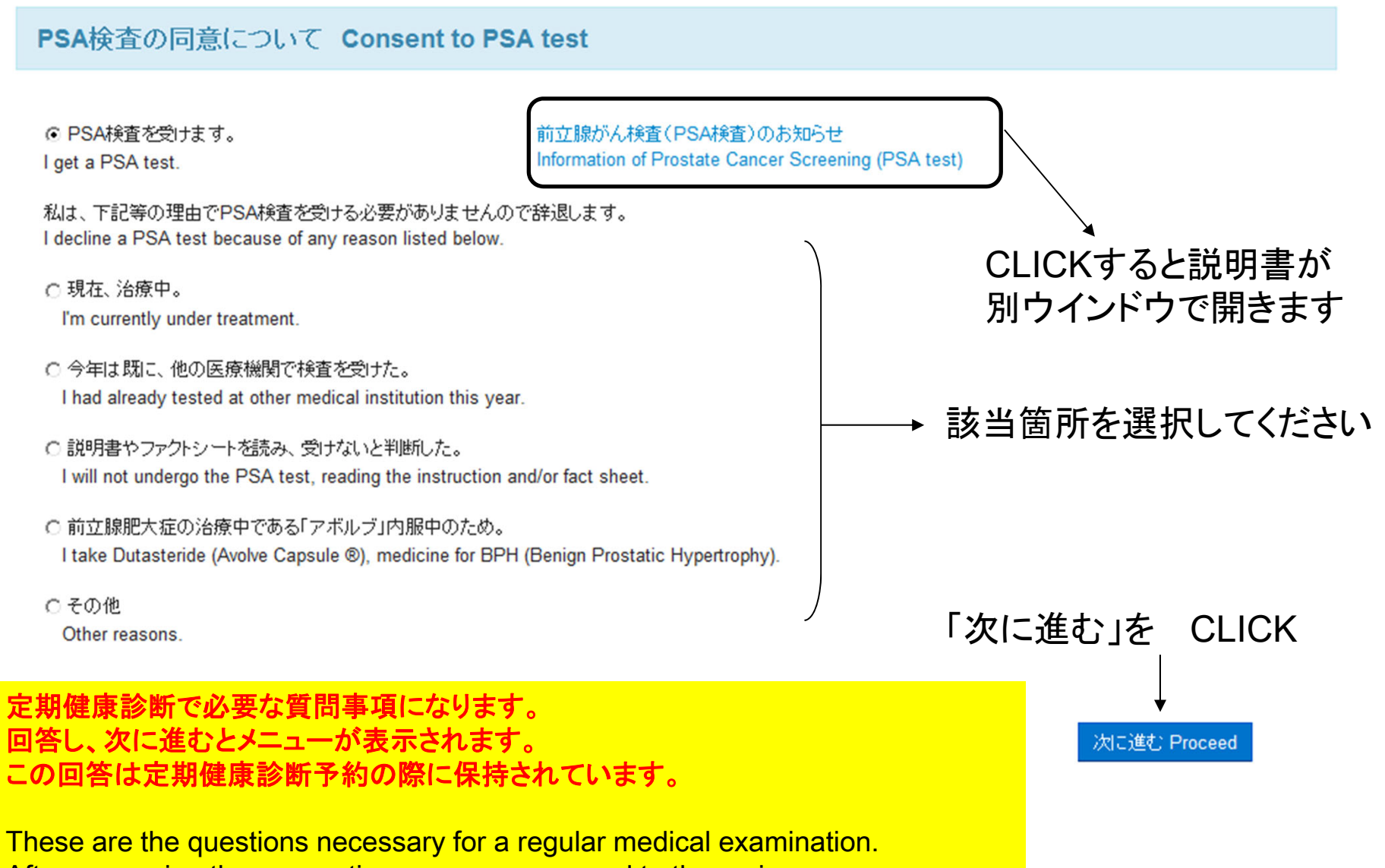

After answering these questions, you can proceed to the main menu. These informations will be kept untill when you next visit this site for reservation

of a regular medical examination.

## \*健康診断についての確認画面の次頁に対象者のみ表示されますので 次頁以下の問診にお答えください

健康診断予約システム Medical Examination Reservation System

胃がんリスク層別化検査(ABCD検診)の同意について Consent to Gastric Cancer Risk Screening (ABCD Method)

CLICKすると説明書が

別ウインドウで開きます

血液検査による胃がんリスク層別化検査(ABCD検診)の対象者は以下のとおりです。

#### 【対象者】

1.35歳以上(年度年齢)で今まで本学でABCD検診を受けた事がない方

2. 過去のABCD検診でA判定だった 年度年齢 40,45,50,55,60,65,70,75歳の方

胃カメラおよびヘリコバクター・ピロリ菌除菌療法の実施状況をお答えください。

Following personnel are subjected to have blood test for gastric cancer risk screening (ABCD screening) this year.

[Those who are to undertake ABCD screening]

1. Those who are newly hired faculty or sfaff this year and at the age of 35 or older by the end of AY 2023

2. Those who have had ABCD screening in the past and are at the age of 40, 45, 50, 55, 60, 65, 70, or 75 by the end of AY 2023

Please fill in the following form for your latest record of gastroscopy and Helicobacter pylori eradication therapy.

胃がんリスク層別化検査(ABCD検診)について Blood test for gastric cancer risk screening(ABCD screening)

| 東診断予約システム Checkup Reservation System                                                                                                    |                                          |                      |
|----------------------------------------------------------------------------------------------------|------------------------------------------|----------------------|
| 1. 過去に胃力メラを受けたことがありますか。 <mark>必須 Required input</mark><br>Have you ever had a gastroscopy in the past?                                                                                                    | ⊙はい Yes<br>⊂いいえ No                       |                      |
| →「はい」の方は質問2もお答えください<br>If you answer "Yes" to #1, please answer #2 as well.                                                                                                    |                                          |                      |
| 2. 実施時期:<br>When did you have a gastroscopy?                                                                                                    | 今年(This year)                            |                      |
| 3. 胃の手術を受けた事がある。 <mark>必須 Required input</mark><br>I had undergone a gastric surgery.                                                                                                    | ○はい Yes<br>⊙いいえ No                       |                      |
| 4. 除菌療法を実施したことがある。 <mark>必須 Required input</mark><br>I have received an eradication therapy.                                                                                                    | ⊙はい Yes<br>⊂いいえ No                       |                      |
| →「はい」の方は質問らもお答えください<br>If you answer "Yes" to #4, please answer #5 as well.                                                                                                    |                                          |                      |
| 5.除菌は成功した。<br>The eradication therapy was a successful.                                                                                                    | ⊙はい Yes<br>○いいえ No<br>○わからない Idon't know | → 必須 Required input  |
| 6.この1週間、胃酸抑制剤を服用した。<br>(オメプラール・タケプロン・パリエット・ネキシウム) <mark>多須 Required input</mark><br>I took proton pump inhibitors within a week.                                                                                                    | ○はい Yes<br>⊙いいえ No<br>○わからない Idon't know | の項目は選択しない<br>次に進めません |
| <b>胃の手術を受けた方、胃酸抑制剤を内服中の方、除菌治療を受けられた方は、ABCD検診で胃がんリスクを正しく評価することはできません。定期的に胃内視鏡検査を受けることをお勧めします。</b><br>ABCD screening can not properly evaluate the gastric cancer risk on those who had undergone a gastric surgery, who takes proton pump inhibitors, or who received an eradication therapy. We recommend regular gastroscopy instead. |                                          |                      |
| After reading the explanation above carefully, answer below.                                                                                                    |                                          |                      |
| ※ABCD検診を受けます。 <mark>必須 Required input</mark><br>I will take the ABCD screening.                                                                                                    | CIVIZ No                                 | /「次に進む」を CLICK       |
| と期健康診断で必要な質問事項になります。<br>回答し、次に進むとメニューが表示されます。<br>この回答は定期健康診断予約の際に保持されている                                                                                                    | をす。                                      | 次に進む Proceed         |

These are the questions necessary for a regular medical examination. After answering these questions, you can proceed to the main menu. These informations will be kept untill when you next visit this site for reservation of a regular medical examination.

健康診断予約システム Medical Examination Reservation System

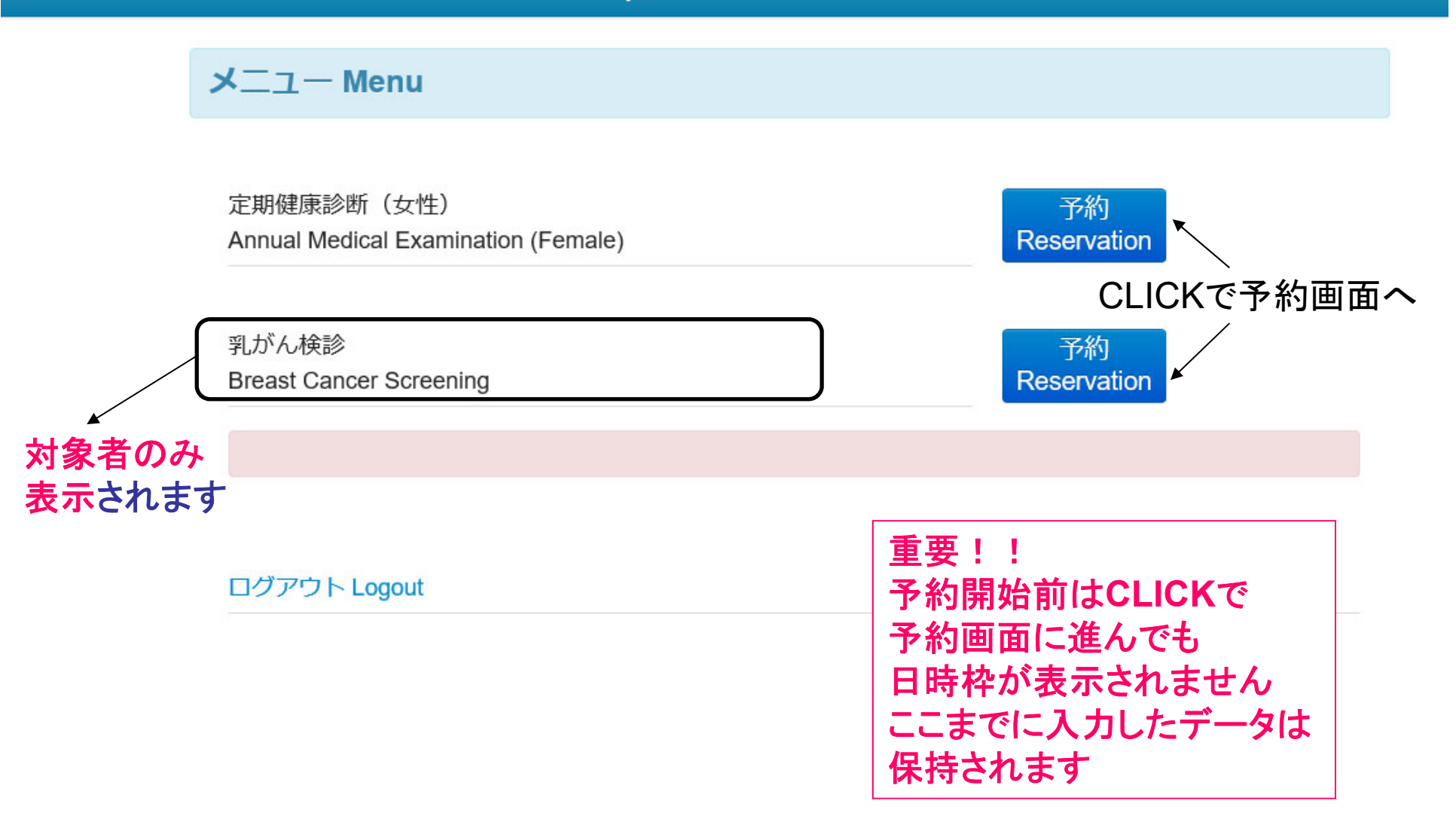

### 定期健康診断(女性)スケジュール Annual Medical Examination (Female) Schedule

ユーザー情報 User Information

所属キャンパス:衣笠KIC 性別:女性 名前: 様

## 希望される予約枠を CLICKしてください

予約希望の枠をクリックしてください

下記の一覧は予約可能人数を表示しています。ご希望の日時枠をクリックしてください。(0及び空白枠は予約できません。) The table below shows the available number for each time segment. Please click the cell below you want to take. (You cannot select zero or vacant cell.)

| 受付時間          | 10/28<br>(Mon) | 10/29<br>(Tue) | 10/30<br>(Wed) | 10/31<br>(Thu) | 11/1<br>(Fri) |
|---------------|----------------|----------------|----------------|----------------|---------------|
| 10:15 ~ 10:30 |                |                | /              | 15             |               |
| 10:30 ~ 10:45 |                | /              |                | 15             |               |
| 10:45~ 11:00  |                | /              |                | 15             |               |
| 13:00~ 13:15  |                | 15             |                |                | 15            |
| 13:15~ 13:30  |                | 15             |                |                | 15            |
| 13:30~ 13:45  |                | 15             |                |                | 15            |
| 13:45~ 14:00  |                | 15             |                |                | 15            |
| 14:00~ 14:15  |                | 15             |                |                | 15            |
| 14:15~ 14:30  | /              | /              |                |                | 15            |
| 14:30~ 14:45  | ¥              |                |                | 15             |               |
| 14:45 ~ 15:00 | 13             |                | 13             | 15             |               |
| 15:00~ 15:15  | 13             |                | 13             | 15             |               |
| 15:15~ 15:30  | 13             |                | 13             | 15             |               |
| 15:30~ 15:45  | 13             |                | 13             | 15             |               |
| 15:45 ~ 16:00 | 13             |                | 13             | 15             |               |
| 16:00~ 16:15  | 13             |                |                | 15             |               |
| 16:15~ 16:30  | 13             |                |                | 15             |               |
| 16:30~ 16:45  |                |                |                | 15             |               |

7

### お申込の確認 Confirmation of Your Reservation

定期健康診断(女性)スケジュール Annual Medical Examination (Female) Schedule

ユーザー情報 User Information

所属キャンパス:衣笠KIC 性別:女性 名前: 様

まだ予約は確定していません 、日時を確認して申し込みをCLICKしてください

予約日時 Reservation Time: 衣笠KIC 10/28(Mon) 14:45~15:00

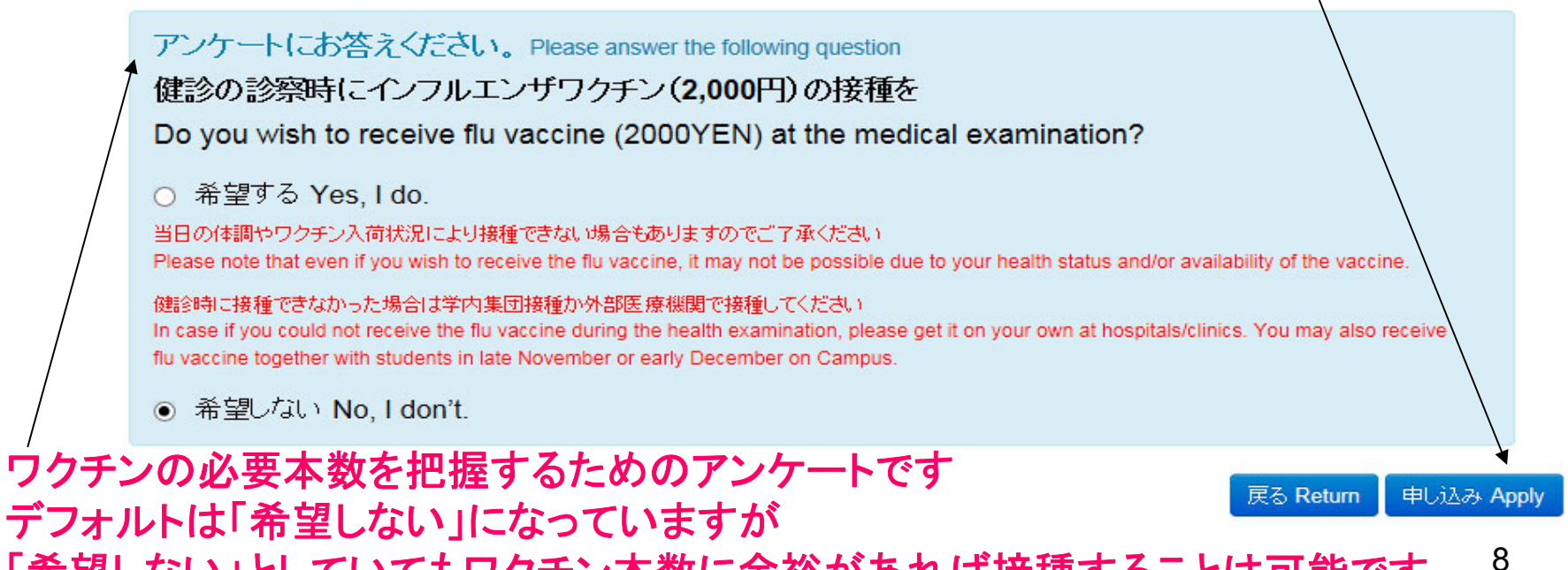

「希望しない」としていてもワクチン本数に余裕があれば接種することは可能です

### お申込を受け付けました Reservation Accepted

定期健康診断(女性)スケジュール Annual Medical Examination (Female) Schedule

予約時間は診察時間を確約するものではありません。 The reservation time does not guarantee you the exact reception hour.

ユーザー情報 User Information

所属キャンパス:衣笠KIC 性別:女性 名前: 様

予約が確定しました メールをご確認ください

予約日時 Reservation Time: 衣笠KIC 10/28(Mon) 14:45~15:00

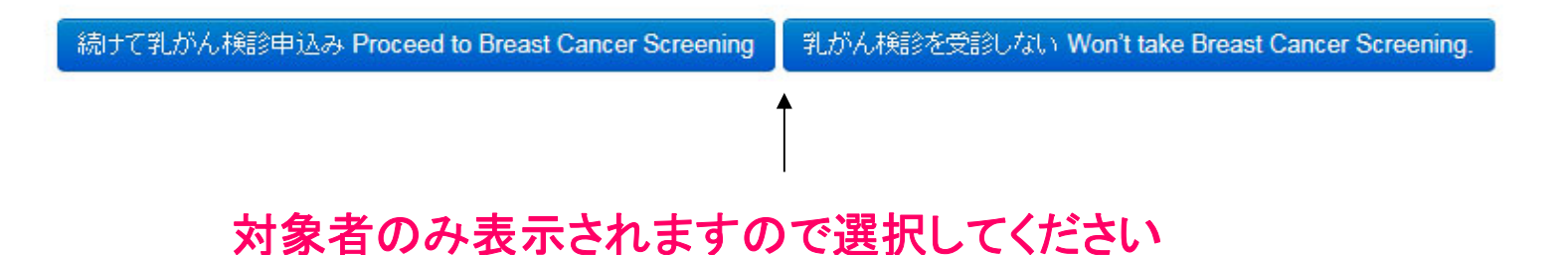

| ス:表室KIC<br>空影しない Won't take B<br>5 Will make reservation la<br>り枠をクリックし                                                              | reast Cancer Screening<br>ater<br>いてください | I                        |                       |                        |                       |      |
|----------------------------------------------------------------------------------------------------|------------------------------------------|--------------------------|-----------------------|------------------------|-----------------------|------|
| 25診しない Won't take B<br>5 Will make reservation le<br>り枠をクリックし                                                                        | reast Cancer Screening<br>ater<br>してください |                          |                       |                        |                       |      |
| 5 Will make reservation le<br>り枠をクリックし                                                                                               | ater<br>、てください                           |                          |                       |                        |                       | 希望され |
| り枠をクリックし                                                                                                    | 、てください                                   |                          |                       |                        |                       |      |
| り作せてフラックし                                                                                                    | (Vien                                    |                          |                       |                        |                       |      |
|                                                                                                    |                                          |                          |                       |                        |                       |      |
| 可能人数を表示していま                                                                                                    | す。ご希望の日時枠をク                              | リックしてください。(の及)           | び空白枠は予約できま・           | <u> </u>               |                       |      |
| shows the available numb                                                                                                    | ber for each time segme                  | nt. Please click the cel | below you want to tak | ke. (You cannot select | zero or vacant cell.) |      |
|                                                                                                    |                                          |                          |                       |                        |                       |      |
|                                                                                                    | 11/11                                    | 11/12                    | 11/13                 | 11/14                  | 11/15                 |      |
| 受付時間                                                                                                    | (Mon)                                    | (TTUE)                   | (Wed)                 | (Thu)                  | (Fri)                 |      |
| 19:15~ 09:30                                                                                                    |                                          | 3                        | 3                     | 3                      | 3                     |      |
| 9:30~ 09:45                                                                                                    | 3                                        | 3                        | 3                     | 3                      | 3                     |      |
| 9:45 ~ 10:00                                                                                                    | 3                                        | 3                        | 3                     | 3                      | 3                     |      |
| 0:00~10:15                                                                                                    | 3                                        | 3                        | 3                     | 3                      | 3                     |      |
| 10:15 ~ 10:30                                                                                                    | 3                                        | 3                        | 3                     | 3                      | 3                     |      |
| 0:30 ~ 10:45                                                                                                    | 3                                        | 3                        | 3                     | 3                      | 3                     |      |
| 0.45 ~ 11:00                                                                                                    | 3                                        | 3                        | 3                     | 3                      | 3                     |      |
| 1:00~ 11:15                                                                                                    | 3                                        | 3                        | 3                     | 3                      | 3                     |      |
| 11:15~ 11:30                                                                                                    | 3                                        | 3                        | 3                     | 3                      | 3                     |      |
| 12:30 ~ 12:40                                                                                                    | 3                                        | 3                        | 3                     | 3                      | 3                     |      |
| 12:40~ 13:00                                                                                                    | 3                                        | 3                        | 3                     | 3                      | 3                     |      |
| 13:00~ 13:15                                                                                                    | 3                                        | 3                        | 3                     | 3                      | 3                     |      |
| 13:15~ 13:30                                                                                                    | 3                                        | 3                        | 3                     | 3                      | 3                     |      |
| 13:30~ 13:45                                                                                                    | 3                                        | 3                        | 3                     | 3                      | 3                     |      |
| .3:45 ~ 14:00                                                                                                    | 3                                        | 3                        | 3                     | 3                      | 3                     |      |
| A A CHILD MALE A ALC E                                                                                                    | 3                                        | 3                        | 3                     | 3                      | 3                     |      |
| 14.00****14.15                                                                                                    | 3                                        | 3                        | 3                     | 3                      | 3                     |      |
| 14:15~ 14:30                                                                                                    |                                          | 3                        | 3                     | 3                      | 3                     |      |
| 14:05~ 14:15<br>14:15~ 14:30<br>14:30~ 14:45                                                                                         | 3                                        |                          | 9                     | 2                      | 2                     |      |
| 14:15~ 14:15<br>14:15~ 14:30<br>14:30~ 14:45<br>14:45~ 15:00                                                                         | 3                                        | 3                        | 3                     | 3                      |                       |      |
| 14:15~ 14:30<br>14:30~ 14:45<br>14:45~ 15:00<br>15:00~ 15:15                                                                         | 3<br>3<br>3                              | 3                        | 3                     | 3                      | 3                     |      |
| 14:15~ 14:30<br>14:30~ 14:45<br>14:45~ 15:00<br>15:00~ 15:15<br>15:15~ 15:30                                                         | 3<br>3<br>3<br>3                         | 3<br>3<br>3              | 3                     | 3                      | 3                     |      |
| 14:15 ~ 14:30<br>14:30 ~ 14:45<br>14:45 ~ 15:00<br>15:00 ~ 15:15<br>15:15 ~ 15:30<br>15:30 ~ 15:45                                   | 3<br>3<br>3<br>3<br>3                    | 3<br>3<br>3<br>3         | 3<br>3<br>3           | 3                      | 3 3 3                 |      |
| 14:15 ~ 14:30<br>14:15 ~ 14:30<br>14:30 ~ 14:45<br>14:45 ~ 15:00<br>15:00 ~ 15:15<br>15:15 ~ 15:30<br>15:30 ~ 15:45<br>15:45 ~ 18:00 | 3<br>3<br>3<br>3<br>3<br>3<br>3          | 3<br>3<br>3<br>3<br>3    | 3<br>3<br>3<br>3<br>3 | 3<br>3<br>3<br>3       | 3<br>3<br>3<br>3<br>3 |      |

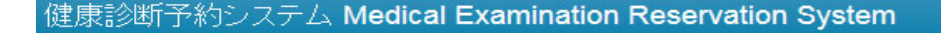

### お申込の確認 Confirmation of Your Reservation

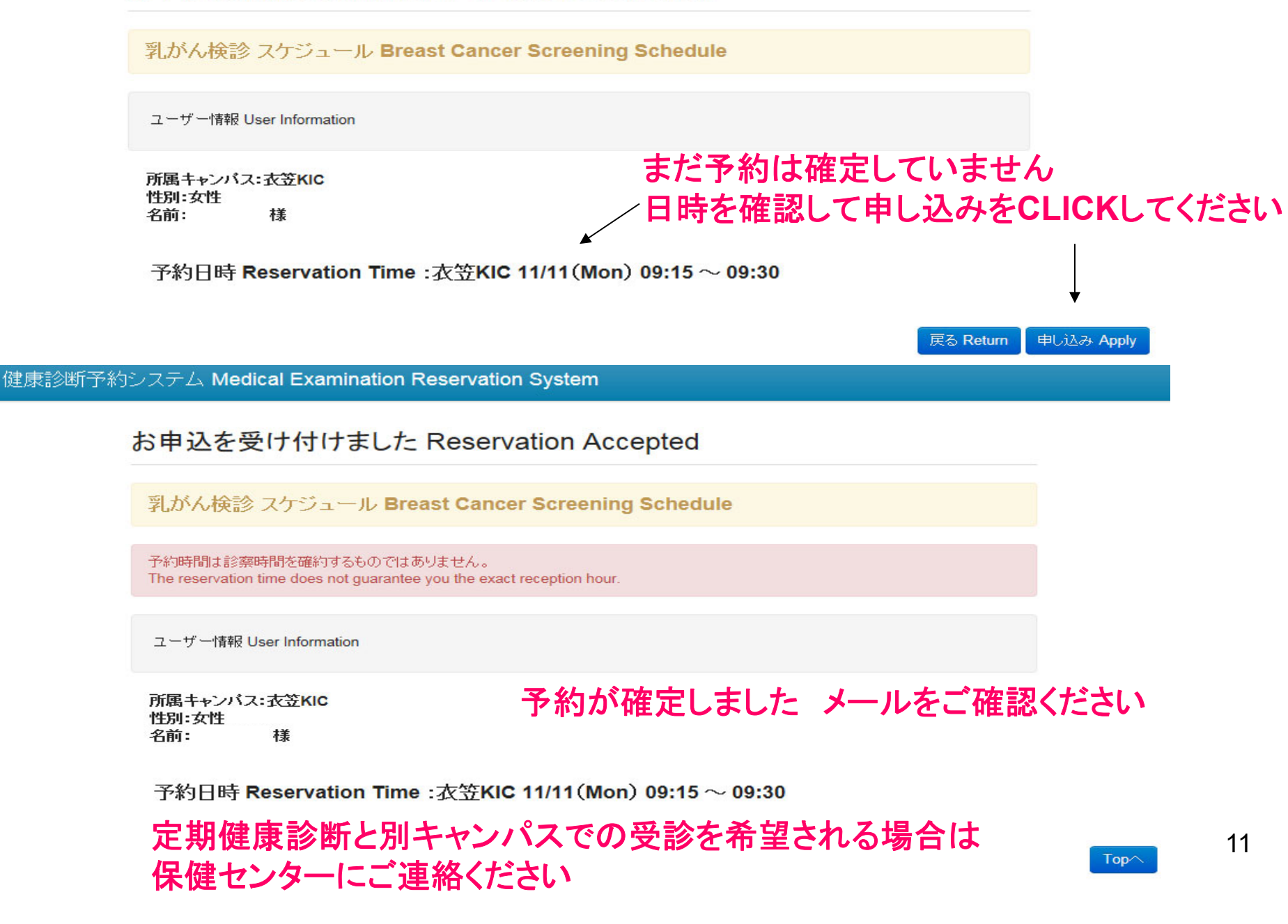

### 既に予約が確定している場合はキャンセルボタンが表示されます ー旦キャンセルした後に Top< を CLICK してマニュアルの6ページに戻り 再度予約をしてください

ログアウト Logout

予約空き状況を確認できます Availability of Reservation (Japanese only)

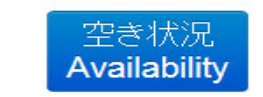

空き状況は別ウインドウで開きます。 この画面から予約はできません。 Open with a new window. You cannot make a reservation from this page.

Breast Cancer Screening

乳がん検診 衣笠KIC 11/11(Mon) 09:15~09:30の予約を キャンセルする

衣笠KIC 10/28(Mon) 14:45~ 15:00の予約をキャンセルす

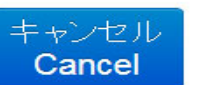

キャンセル Cancel

Z Annual Medical Examination (Female)

### メニュー Menu

#### 健康診断予約システム Medical Examination Reservation System